## **K780 MULTI-DEVICE KEYBOARD**

Et tastatur. Komplet funktionalitet. Til computer, telefon og tablet-pc.

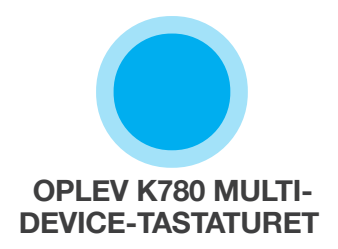

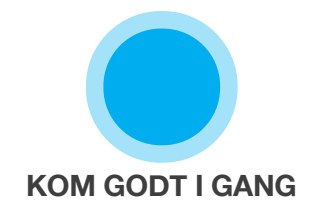

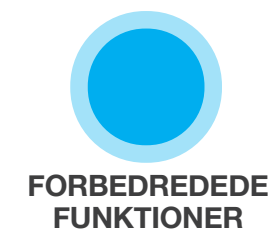

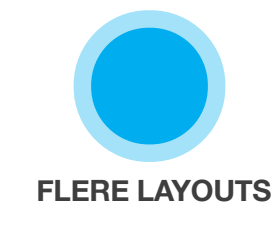

### **OPLEV K780 MULTI-DEVICE-TASTATURET**

K780 Multi-Device-tastaturet er et komplet computertastatur i fuld størrelse som også fungerer perfekt med smartphones og tablet-pc'er. Du får en lydløs og behagelig tasteoplevelse, og det er nemt at skifte mellem at skrive på alle dine enheder. Fungerer med både Windows, Mac, Chrome OS, Android og iOS.

Du forbedrer funktionaliteten i Mac OS og Windows ved at downloade Logitech Options. Med denne software bliver tastaturet optimeret til dit foretrukne styresystem, og du får mulighed for at tilpasse K780 efter dine behov.

### **Logitech Options**

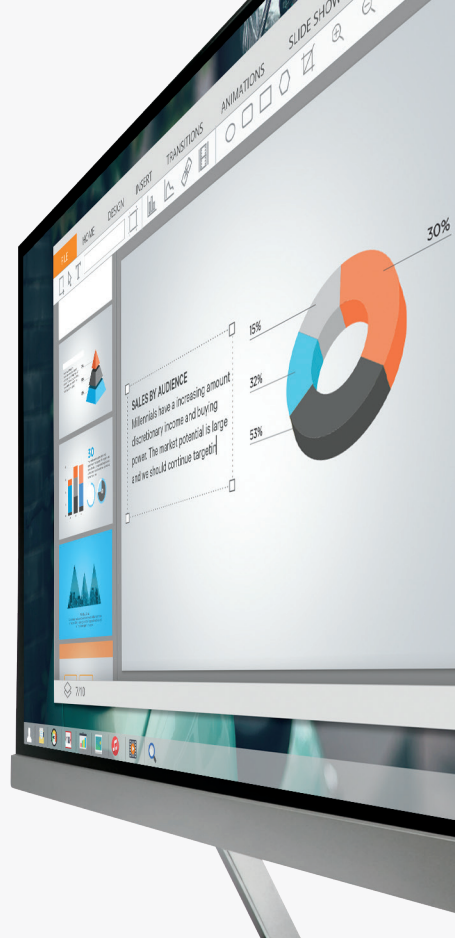

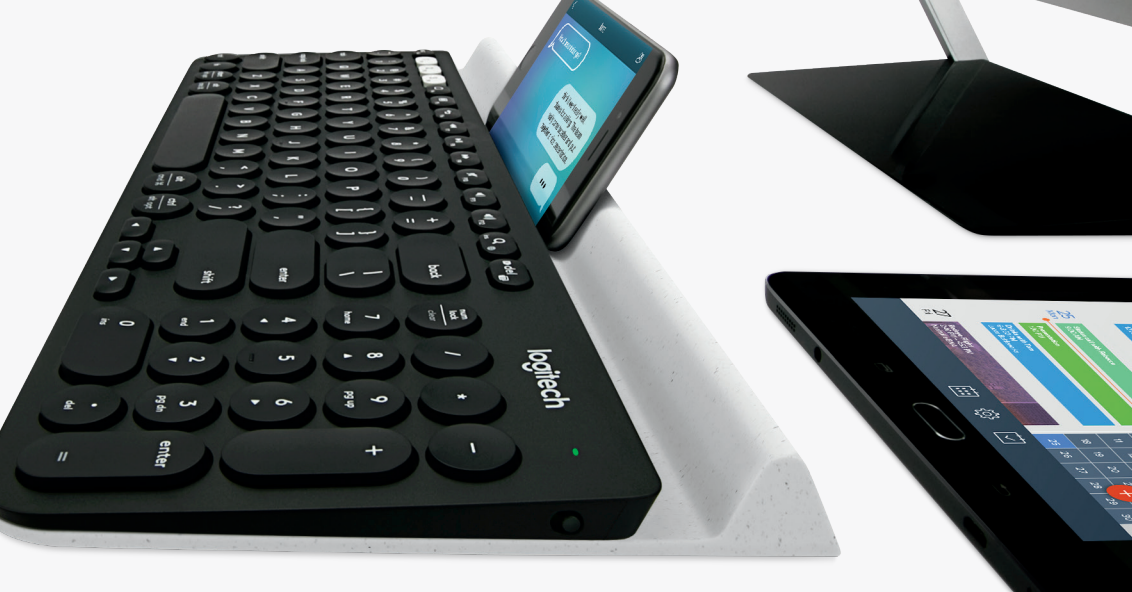

K780 Multi-Device Keyboard – overblik

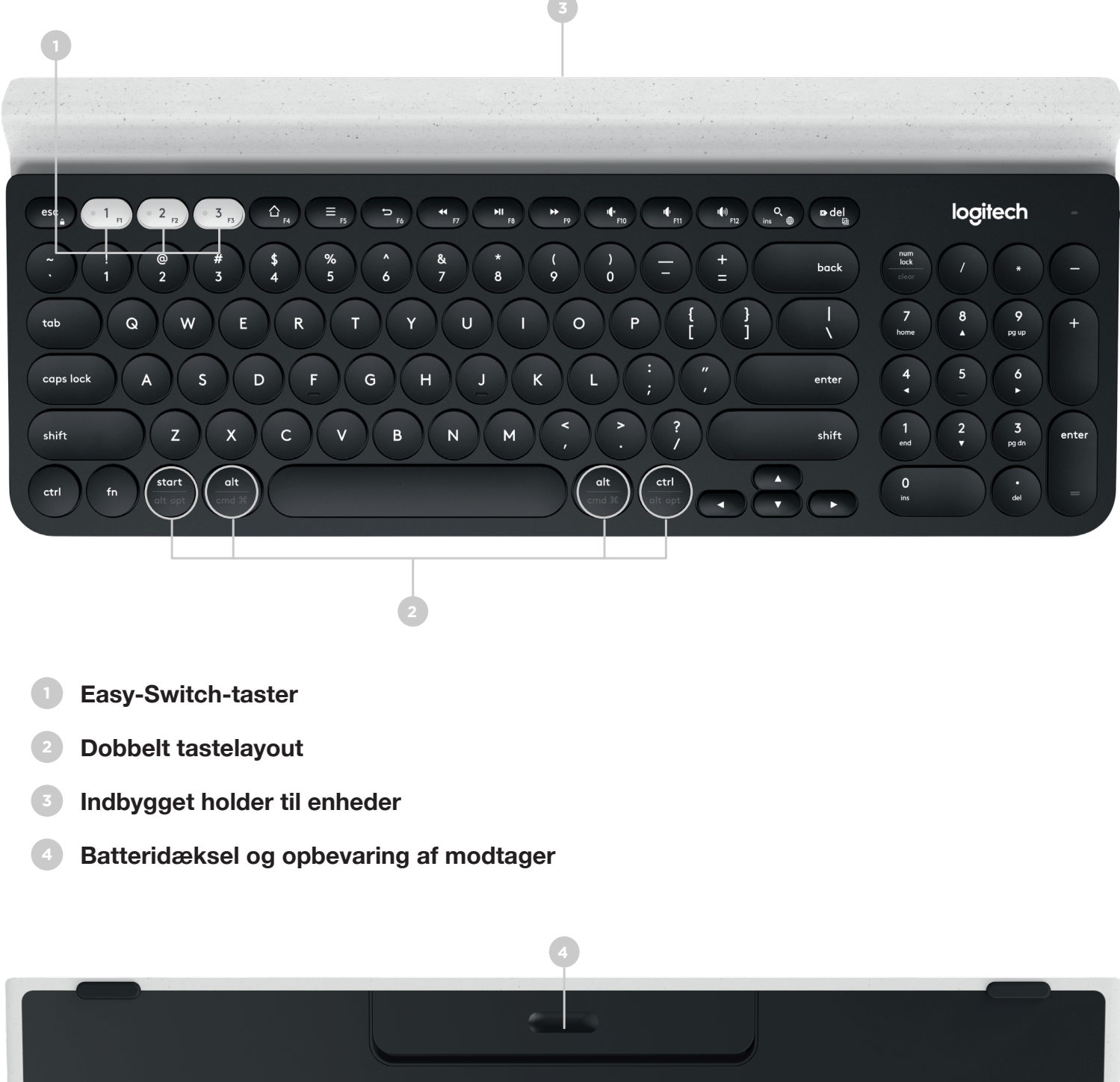

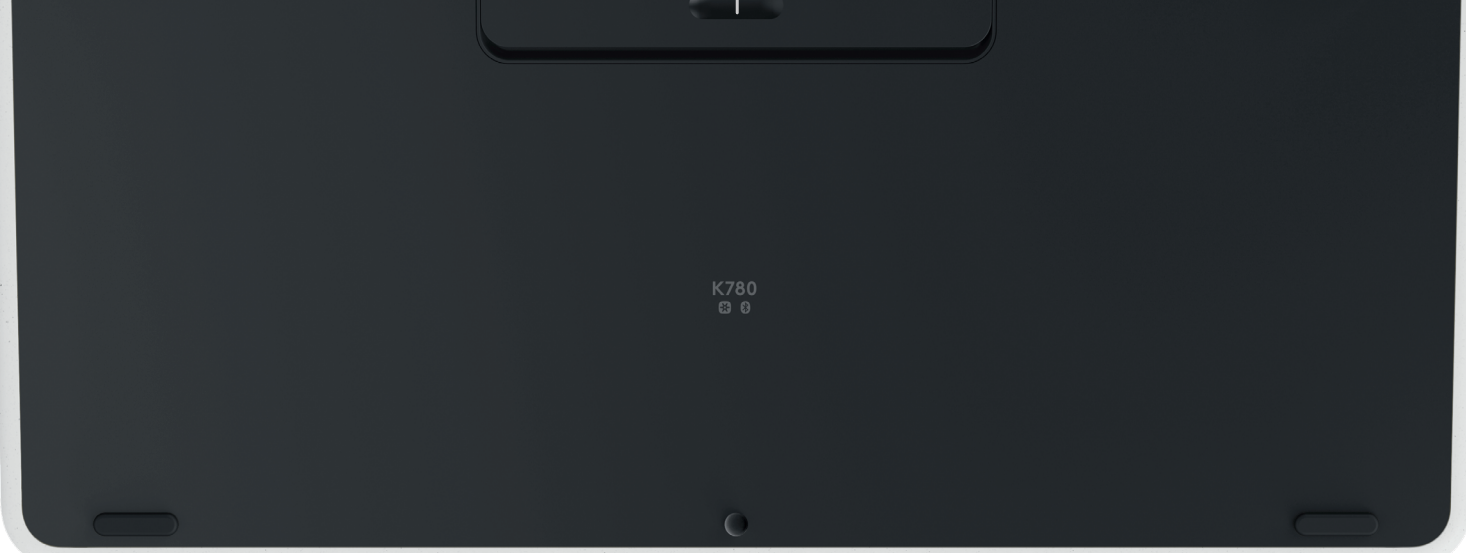

## **OPRET FORBINDELSE**

Med K780 Multi-Device-tastaturet kan du tilslutte op til tre enheder enten vha. Bluetooth Smart eller den Unifying USB-modtager der allerede er oprettet binding til\*.

### Hurtig konfiguration

Følg trinene herunder for hurtigt at oprette forbindelse til din computer, bærbare pc eller tablet-pc. Du finder flere oplysninger om hvordan du opretter forbindelse med Unifying eller Bluetooth Smart, i afsnittene herunder.

\*Unifying-modtageren opbevares i tastaturet under batteridækslet.

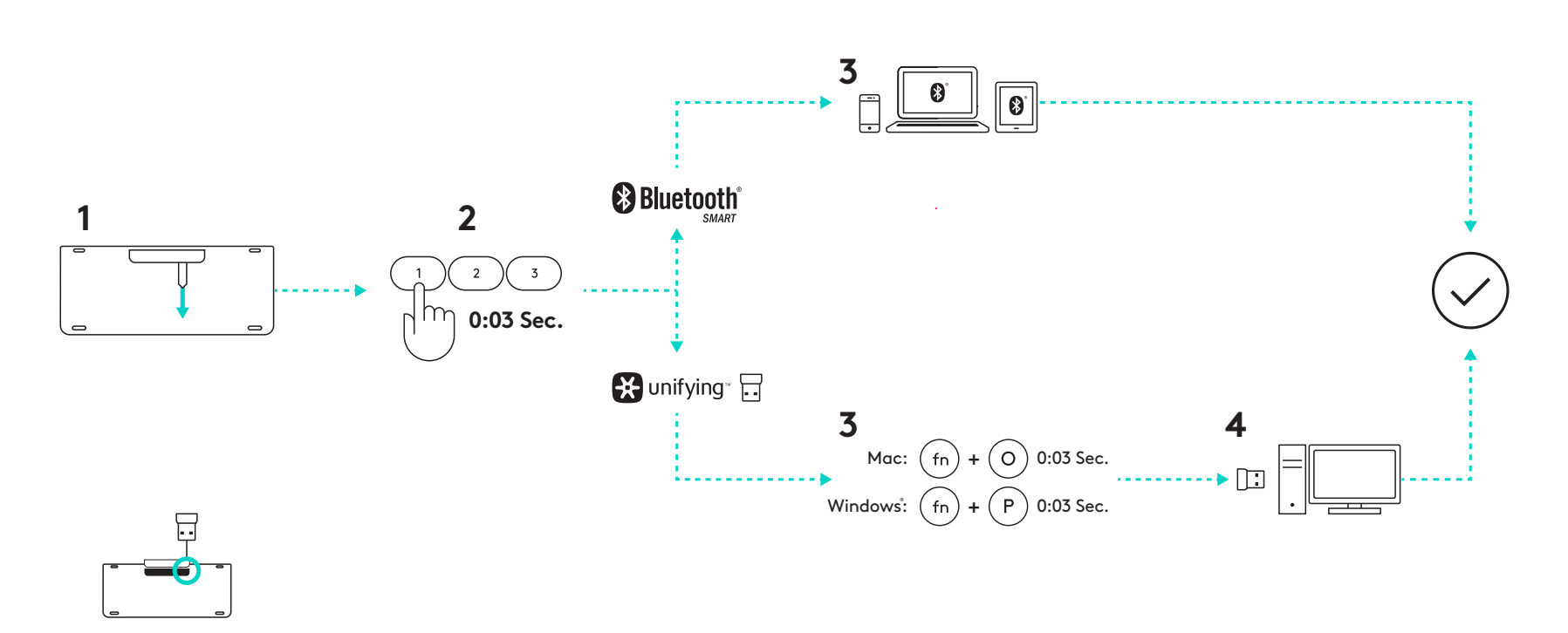

### To tilslutningsmuligheder

Med K780 kan du tilslutte op til tre enheder (computere, bærbare, tablet-pc'er eller smartphones) enten vha. Unifying-modtageren (2,4 Ghz) eller Bluetooth Smart.

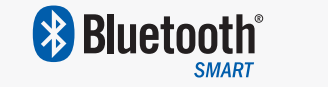

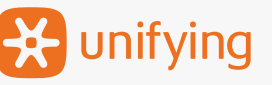

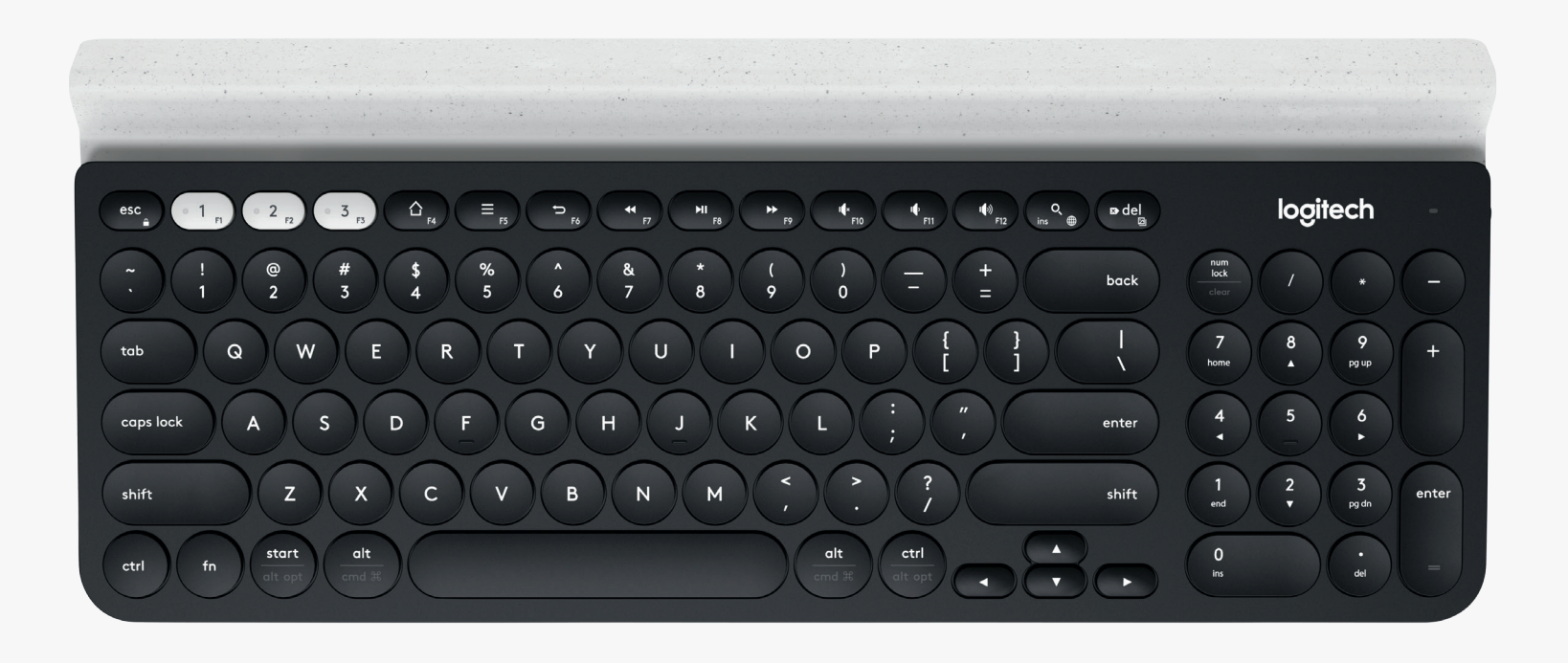

# Opret forbindelse til 🔀 unifying

K780 Multi-Device indeholder en modtager der er oprettet binding til og som giver nem tilslutning af din computer eller bærbare.

Du skal have følgende for at kunne anvende Unifying-modtageren:

**Krav** En USB-port Unifying-software Windows 7, Windows 8, Windows 10 eller nyere Mac OS X 10.10 eller nyere Chrome OS

Hvis du vil etablere binding til den medfølgende modtager igen eller til en anden Unifying-modtager, skal du følge disse trin.

## Sådan opretter du forbindelse

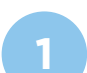

Download Unifying-software. Du kan downloade softwaren her.

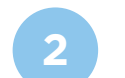

Kontrollér at tastaturet er tændt.

Tryk på og hold en af de hvide Easy-Switch-taster nede i tre sekunder. (LED-indikatoren for den valgte kanal blinker hurtigt).

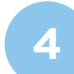

Konfigurer tastaturet i forhold til dit styresystem:

**I Mac OS**: Tryk og hold nede på fn + O i tre sekunder. (LED-indikatoren for den valgte kanal vil lyse).

**For Windows, Chrome eller Android:** Tryk og hold nede på fn + P i tre sekunder. (LED-indikatoren for den valgte kanal vil lyse).

- Slut Unifying-modtageren til.
- Start Unifying-sofwaren, og følg anvisningerne på skærmen.

# Opret forbindelse til 🚯 Bluetooth

Med K780 Multi-Device Keyboard kan du tilslutte enheder vha. Bluetooth Smart. Kontrollér at enheden er kompatibel med Bluetooth Smart og kører et af de følgende styresystemer:

#### Krav

Windows 8 eller nyere Mac OS X 10.10 eller nyere iOS 5 eller nyere Android 5.0 eller nyere Chrome OS

### Sådan opretter du forbindelse

1 Sø

Sørg for at K780 Multi-Device-tastaturet er tændt og at Bluetooth er aktiveret på computeren, tablet-pc'en eller telefonen.

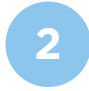

Tryk på og hold en af Easy-Switch-tasterne nede i tre sekunder. (LED-indikatoren for den valgte kanal blinker hurtigt).

- Åbn Bluetooth-indstillingerne på enheden, og opret forbindelse til "Keyboard K780".
- 4

Indtast adgangskoden på skærmen, og tryk på Enter eller Retur.

## FORBEDREDEDE FUNKTIONER

K780 Multi-Device har en række forbedrede funktioner, så du kan få endnu mere ud af dit nye tastatur. Der er følgende forbedrede funktioner og genveje.

### Genvejstaster og medieknapper

Nedenstående skema viser de mulige genvejstaster og medieknapper i Windows, Mac OS X, Android og iOS.

| Taster                  | 6 F4             | F5                             | 5 F6                    | <b>44</b> F7      | F8           | <b>F</b> 9      | I¶×<br>F10        | II F11                                     | I€3)<br>F12                               | Q<br>ins ⊕          |
|-------------------------|------------------|--------------------------------|-------------------------|-------------------|--------------|-----------------|-------------------|--------------------------------------------|-------------------------------------------|---------------------|
| Windows 10              | Browserstartside | Genvejsmenu*                   | Tilbage<br>i browseren  | Forrige<br>nummer | Afspil/pause | Næste<br>nummer | Slå lyden fra     | Knap til at<br>skrue ned for<br>lydstyrken | Knap til at<br>skrue op for<br>lydstyrken | Cortana-<br>søgning |
| Windows 7,<br>Windows 8 | Browserstartside | Genvejsmenu*                   | Tilbage<br>i browseren  | Forrige<br>nummer | Afspil/pause | Næste<br>nummer | Slå lyden fra     | Knap til at<br>skrue ned for<br>lydstyrken | Knap til at<br>skrue op for<br>lydstyrken | Søg                 |
| Android                 | Startside        | Menu                           | Tilbage                 | Forrige<br>nummer | Afspil/pause | Næste<br>nummer | Slå lyden fra/til | Knap til at<br>skrue ned for<br>lydstyrken | Knap til at<br>skrue op for<br>lydstyrken | Søg                 |
| iOS                     | Startside        | Vis/skjul virtuelt<br>tastatur | Startside               | Forrige<br>nummer | Afspil/pause | Næste<br>nummer | Slå lyden fra/til | Knap til at<br>skrue ned for<br>lydstyrken | Knap til at<br>skrue op for<br>lydstyrken | Søg                 |
| Mac OS                  | Mission Control  | Dashboard*                     | Tilbage<br>i browseren* | Forrige<br>nummer | Afspil/pause | Næste<br>nummer | Slå lyden fra/til | Knap til at<br>skrue ned for<br>lydstyrken | Knap til at<br>skrue op for<br>lydstyrken | Søg                 |

\* Kræver at Logitech Options er installeret

### Genveje

Du bruger en genvejstast ved at holde fn-tasten (funktion) nede mens du trykker på den knap der er tilknyttet en handling. Nedenstående skema viser specielle tastekombinationer til forskellige styresystemer.

| Taster                  | fn + o,<br>ins ⊕ | fn + ♥ del ☑ | fn + esc    |                                                                                  | fn +                                                                           | fn +                      | fn + V                     |
|-------------------------|------------------|--------------|-------------|----------------------------------------------------------------------------------|--------------------------------------------------------------------------------|---------------------------|----------------------------|
| Windows 10              | Indsæt           | Print screen | Lås skærmen | Home (når tekst<br>redigeres)                                                    | End (når tekst<br>redigeres)                                                   | En side op (PgUp)         | En side ned (PgDn)         |
| Windows 7,<br>Windows 8 | Indsæt           | Print screen | Lås skærmen | Home (når tekst<br>redigeres)                                                    | End (når tekst<br>redigeres)                                                   | En side op (PgUp)         | En side ned (PgDn)         |
| Android                 | -                | Print screen | Lås skærmen | Home (når tekst<br>redigeres)                                                    | End (når tekst<br>redigeres)                                                   | En side op (PgUp)         | En side ned (PgDn)         |
| iOS                     | Skift sprog      | Skærmbillede | Lås skærmen | Vælger tekst<br>til venstre for<br>den nuværende<br>placering<br>af musemarkøren | Vælger tekst<br>til højre for<br>den nuværende<br>placering<br>af musemarkøren | Skru op<br>for lysstyrken | Skru ned<br>for lysstyrken |
| Mac OS                  | Skift sprog      | Print screen | Lås skærmen | Vælger tekst<br>til venstre for<br>den nuværende<br>placering<br>af musemarkøren | Vælger tekst<br>til højre for<br>den nuværende<br>placering<br>af musemarkøren | Skru op<br>for lysstyrken | Skru ned<br>for lysstyrken |

\* Kræver at Logitech Options er installeret

## DOBBELT TASTELAYOUT

Unikke taster med dobbelte tastefunktioner påtrykt gør at K780-tastaturet er kompatibelt med flere forskellige styresystemer (f.eks. Mac OS X, iOS, Windows, Chrome og Android). Farvemærkning af taster og skillelinjer viser funktioner eller symboler der er reserveret til forskellige styresystemer.

#### Farvemærkning på taster

Grå mærkning viser funktioner der findes på Appleenheder med Mac OS X eller iOS.

Hvid mærkning med grå cirkler viser symboler der er reserveret til brug med Alt Gr på Windowscomputere.

#### **Opdelte taster**

Tastaturmodifikatorer på begge sider af mellemrumstasten viser to typer mærkning der er adskilt af skillelinjer. Mærkningen over skillelinjen viser den tastaturmodifikator der sendes til en Windows- eller Android-enhed.

Mærkningen under skillelinjen viser den tastaturmodifikator der sendes til en Apple-computer, iPhone eller iPad. Tastaturet bruger automatisk de modifikatorer der hører til den valgte enhed.

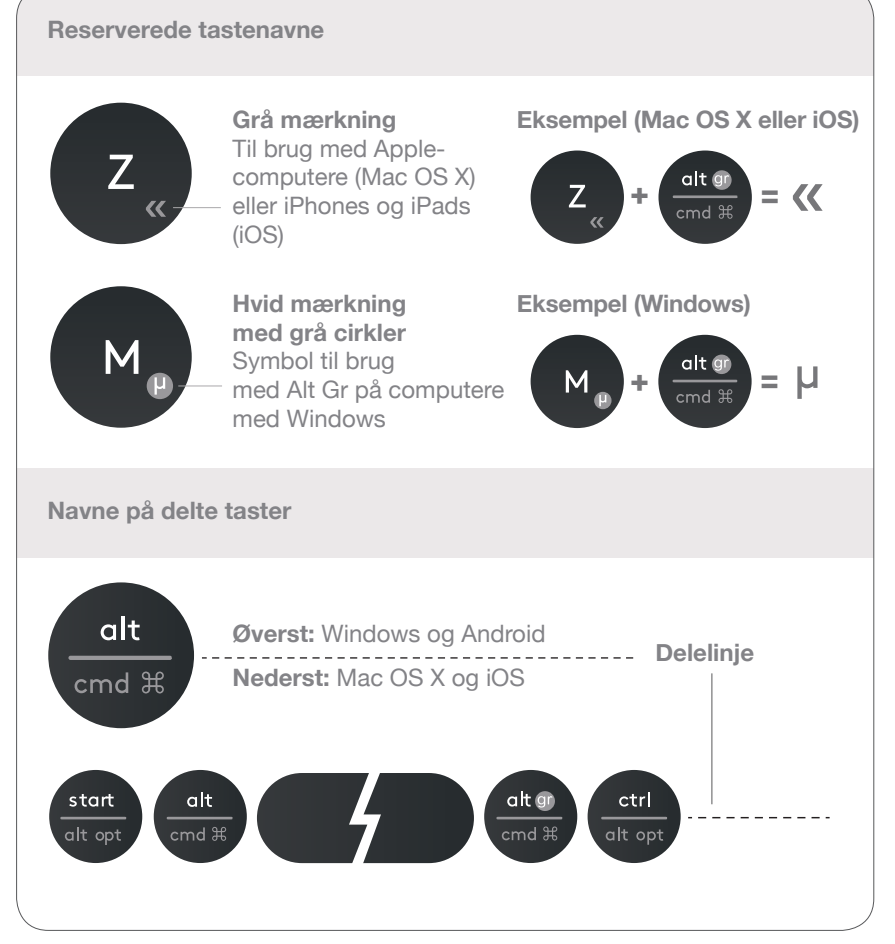

#### Sådan konfigurerer du tastaturet

Du konfigurerer layoutet til at passe til dit styresystem ved at trykke på en af de følgende genveje og holde nede i tre sekunder.

iOS fn + I

Mac OS X fn + O

Windows fn + P

LED-indikatoren for den valgte kanal vil lyse for at bekræfte at layoutet af tastaturet er blevet konfigureret.

**BEMÆRK:** Hvis du opretter forbindelse til enhederne vha. Bluetooth Smart, er dette trin unødvendigt. Funktionen til registrering af styresystemet konfigurerer automatisk layoutet.

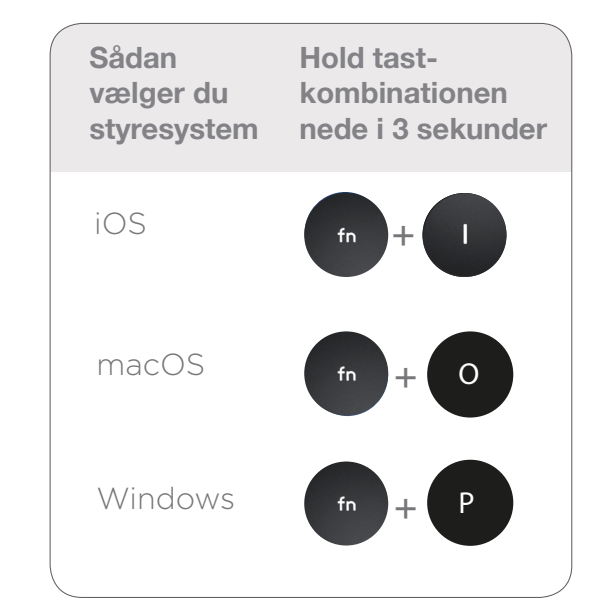

© 2016 Logitech. Logitech, Logi og andre Logitech-mærker tilhører Logitech og kan være registrerede.

Ordmærket Bluetooth® og det tilhørende logo tilhører Bluetooth SIG, Inc. og bruges af Logitech under licens.